## Tip Sheet: Find Switchboard choices in the new design

| Add a Structure: Add Structure button then choose your structure from the Select Structure Type list.                                                                                    |                                                            |
|----------------------------------------------------------------------------------------------------|------------------------------------------------------------|
| Help - New Save As                                                                                                    | <b>F:T</b> • <b>N</b> Switchboards Pow-R-Line Xpert Family |
|                                                                                                    | ← Select Structure Type                                    |
|                                                                                                    | Search Structure Type Q                                    |
|                                                                                                    | Incoming Auxiliary Pull Section ^                          |
|                                                                                                    | Bussed structure with incoming main lugs                   |
| ⊖ → ⊕ 100% 🕗 🛃                                                                                                    | Bussed transformer connection     structure                |
|                                                                                                    | Bussed connection structure to existing switchboard        |
| Version :11.23.8.22.17 Logged in as Karen Crouch (ZZ1S)                                                                                                    | Blank section (no bus)                                     |
| Add a Device: Add Device button then choose your       Add to Existing Switchboards in the Systems tab →         Device: Add Device button then choose your       Device Choracteristics |                                                            |
| device from the <b>Add Device</b> list.                                                                                                    | Basic Characteristics → Bus Properties                     |
| Struct 1<br>Avail : 50X ← Add Device                                                                                                    | Basic Characteristics                                      |
| Search Device Type Q                                                                                                    | Bus Properties ^                                           |
| Compartments ^                                                                                                    | Bus Material *  Ground Bus Material                        |
| Customer Metering      Gustomer Metering      Feeder Breaker - Chassis Mtd                                                                                                    | Neutral Rating  Tools Density Rating                       |
| Feeder Switch - Chassis Mtd                                                                                                    | Ground Lug<br>#6-350 kcmil<br>Right-Side Bus Connection    |
| Struct     1     *       Depth     18                                                                                                    | Left-Side Bus Connection<br>Ground Bar<br>Same As Main Bus |
| Width 96 Compartment                                                                                                    |                                                            |
|                                                                                                    |                                                            |
| Structure Properties: Structure Properties can be updated either within the structure tree or by clicking the Struct 1.                                                                  |                                                            |
| Struct 1<br>Avail : 50X                                                                                                    |                                                            |
|                                                                                                    | System Components Co                                       |
|                                                                                                    | Structure #1                                               |
|                                                                                                    | 50x chassis mounted feeders                                |
|                                                                                                    | Ly 50X                                                     |
| Struct 1 *                                                                                                    | Structure Properties (F1 )                                 |
| Width 36                                                                                                    |                                                            |
| + Device                                                                                                    |                                                            |

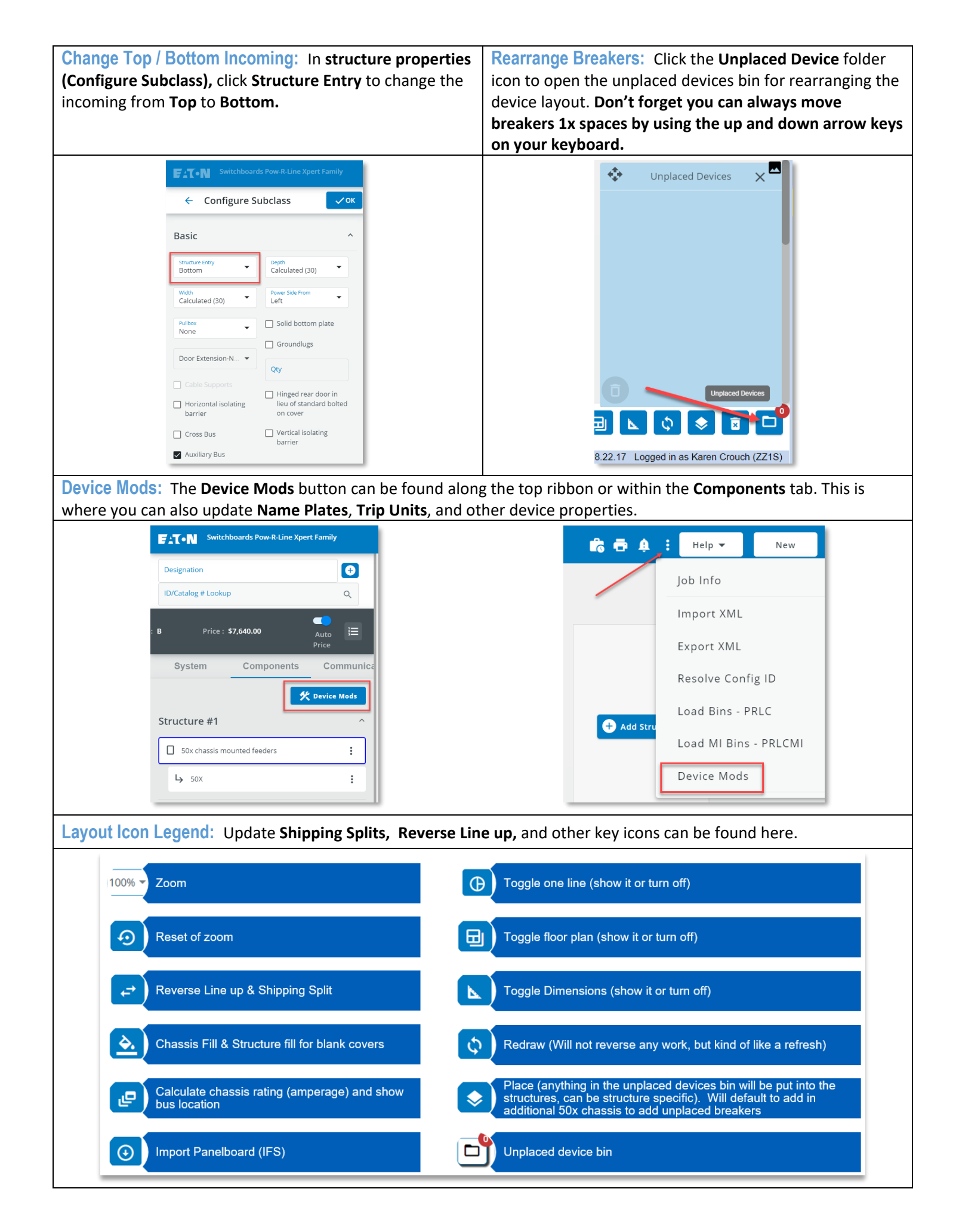